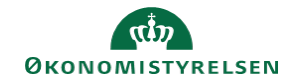

## CAMPUS

## Miniguide: Frameld en medarbejder

Denne guide viser, hvordan personaleadministratoren kan framelde en medarbejder, der er registreret på en klasse.

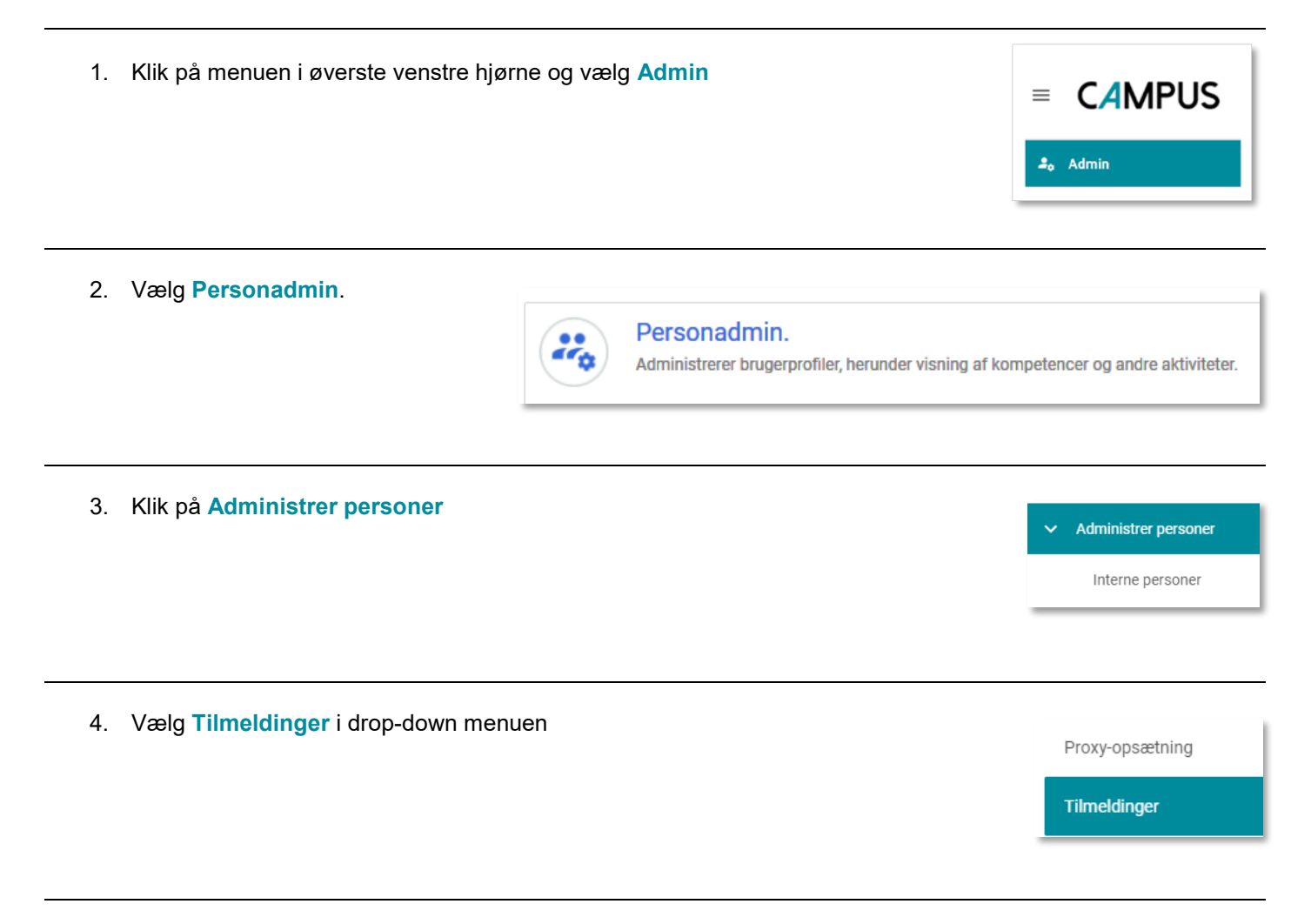

5. Angiv Fornavn og Efternavn eller et Brugernavn på den ønskede medarbejder og klik på Søg

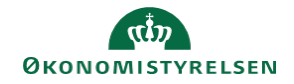

| Tilmeldinger                                       |               |      |                    |             |            |  |  |
|----------------------------------------------------|---------------|------|--------------------|-------------|------------|--|--|
| Udfyldelse*                                        | Intern ~      |      | Personnr.          |             |            |  |  |
| Brugernavn                                         |               |      | Leder              |             | Q @        |  |  |
| Fornavn                                            |               |      | Efternavn          |             |            |  |  |
| Organisation                                       |               | ২ ত্ | Ву                 |             | Q ©        |  |  |
| Rolle                                              |               | Q ⊕  | Job                |             | Q 🔍        |  |  |
| Startdato >=                                       |               | ÷    | Startdato <=       |             | ė          |  |  |
| Afsluttet efter                                    |               | Ē    | Afsluttet før      |             | ÷          |  |  |
| Domæne                                             |               | Q ⊕  | Ву                 |             |            |  |  |
| Stat                                               |               |      | Land               |             |            |  |  |
| Status                                             | -Vælg en- 🗸 🖍 |      | Туре               | -Vælg en-   | ~ <b>/</b> |  |  |
| Mellemnavn                                         |               |      | E-mail             |             |            |  |  |
| Publikumstype                                      |               | Q @  | Godkendelsesstatus | -Vælg en- v |            |  |  |
| Inkluder alle underorganisationer<br>Enkel søgning |               |      |                    |             | SØG        |  |  |

| 6. | Vælg Vis tilmeldinger ud for den pågældende medarbejder                        | Vis tilmeldinger<br>Vis tilmeldinger                                                                        |
|----|--------------------------------------------------------------------------------|----------------------------------------------------------------------------------------------------|
| 7. | Find den relevante tilmelding og vælg Afmeld under Handlinger                  | Handlinger<br>Vis aktiviteter<br>Nulstil<br>Startforsøg af<br>indhold<br>Marker som<br>gennemført<br>Afmeld |
| 8. | Et nyt vindue åbnes med en oversigt over klassen, og her vælges knappen Afmeld | AFMELD                                                                                                    |